## Instructions to view holds

1) Go to https://my.utep.edu/ to access the MyUTEP portal

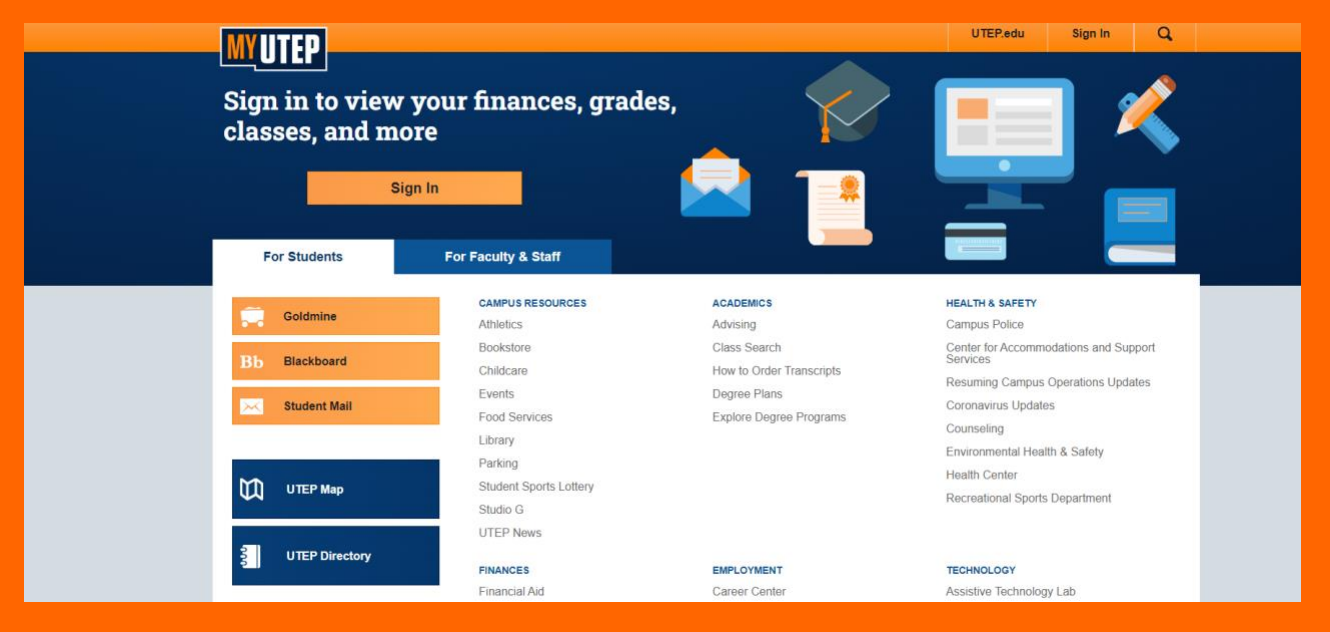

## 2) Log into your UTEP account with your UTEP credentials

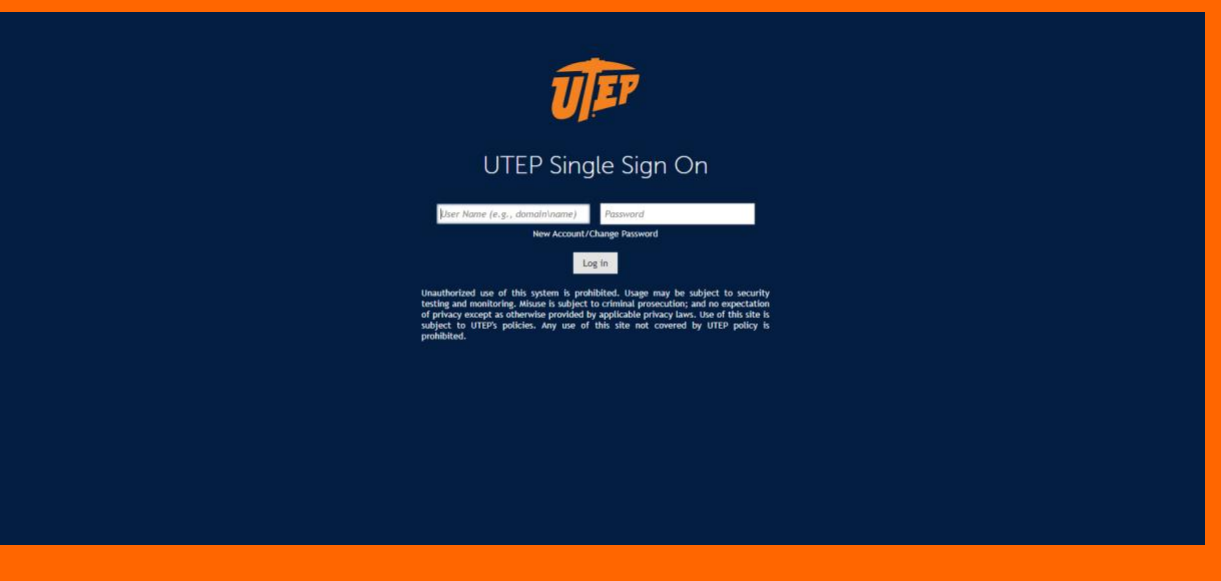

## **3)** Click on the "Goldmine" icon

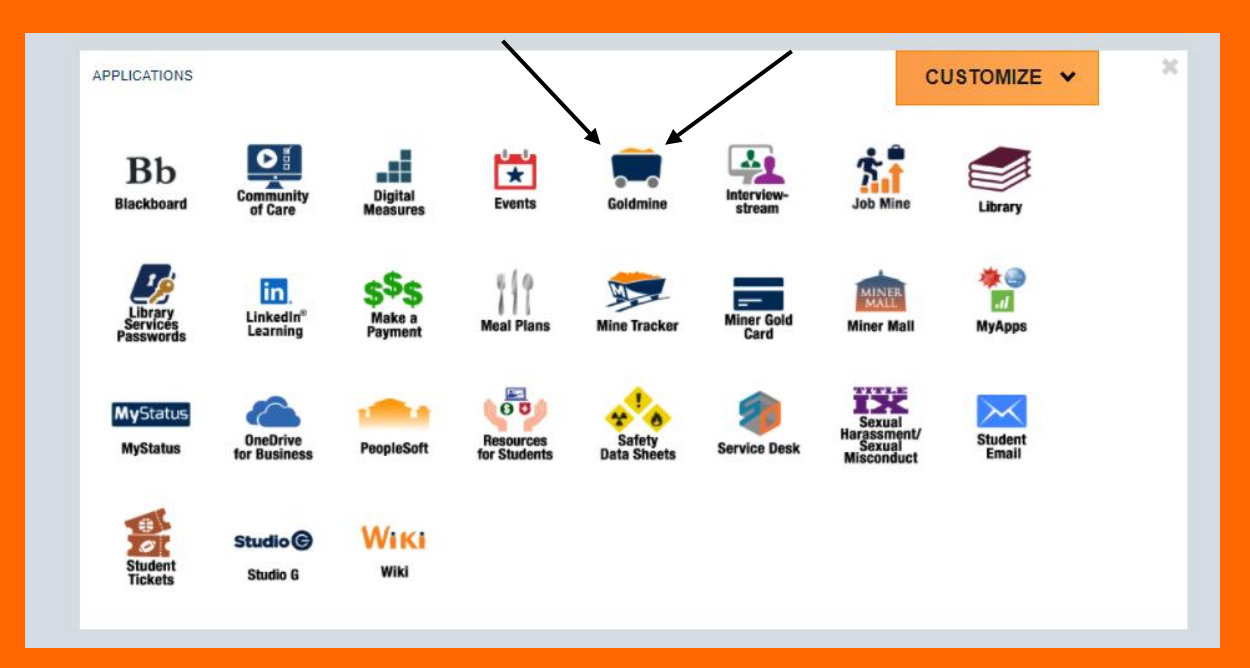

4) Click on "Student Records" under the "Personal information" tab

| THE UNIVERSITY OF TEXAS AT EL PASO                                                                                                    |             |          |
|----------------------------------------------------------------------------------------------------|-------------|----------|
|                                                                                                    |             |          |
| Personal Information Financial Aid                                                                                                    |             |          |
| Search                                                                                                    | SITE MAP HI | ELP EXIT |
|                                                                                                    |             |          |
|                                                                                                    |             |          |
| Financial Ald                                                                                                    |             |          |
| Apply for financial aids: Review the status of your financial aid applications: Check status of document requirements: Review loans.                                                                                                    |             |          |
| Registration                                                                                                    |             |          |
| Check your registration status; Add or drop classes; Displayer dass schedule.                                                                                                    |             |          |
| Student Invoice                                                                                                    |             |          |
| Please login to (* Pete's Payment Opling no view current or anticipated credits and current charges.                                                                                                    |             |          |
| Student Records                                                                                                    |             |          |
| View your holds, Display your grades and transcripts, generate a degree evaluation, enrollment verification certificate and transcript ordering and Six Drop Count. Please login to Pete's Payment Options to review charges and payments. |             |          |
| Tax Information                                                                                                    |             |          |
| View your 1098-T Tax Notification                                                                                                    |             |          |
| Payment Options                                                                                                    |             |          |
| Make a payment with a Credit Card or Web Check                                                                                                    |             |          |
| RELEASE: 8.9.1                                                                                                    |             |          |
| © 2021 Ellucian Company L.P. and its affiliates.                                                                                                    |             |          |

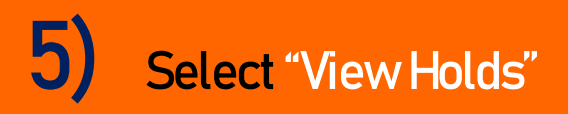

| UEP            | THE UNIVERSITY OF TEXAS AT EL PASO |           |            |          |
|----------------|------------------------------------|-----------|------------|----------|
|                |                                    |           |            |          |
| Personal Infor | nation Financial Aid               |           |            |          |
| Search         | Go                                 | MAIN MENU | SITE MAP H | ELP EXIT |
| 🥆 Studer       | t Records                          |           |            |          |
| View Holds     |                                    |           | -          |          |
| Midterm Grad   | les                                |           |            |          |
| Academic Tra   | nscript                            |           |            |          |
| Account Sum    | mary by Term                       |           |            |          |
| Account Sum    | mary                               |           |            |          |
| Degree Evalu   | ation                              |           |            |          |
| Enrollment Ve  | erification                        |           |            |          |
| Six Drop Cou   | nt                                 |           |            |          |
| Three-Beat C   | It Articulation                    |           |            |          |
| Nondisclosure  | ourses                             |           |            |          |
| Order Official | Transcript                         |           |            |          |
| RELEASE: 8.9.1 |                                    |           |            |          |
| © 2021 Ellucia | n Company L.P. and its affiliates. |           |            |          |

## 6) View Holds in your account

| UEP                                              | THE UNIVERSITY OF TEXAS AT EL PASO                                                                                                    |  |  |
|--------------------------------------------------|----------------------------------------------------------------------------------------------------|--|--|
|                                                  |                                                                                                    |  |  |
| Personal Inform                                  | nation Financial Aid                                                                                                    |  |  |
| Search Go STUDENT RECORDS                        |                                                                                                    |  |  |
| View Hold                                        | s                                                                                                    |  |  |
| These are from view                              | the holds on your record. If you have a registration hold you will not be allowed to register. If you have a grades hold you will not be able to view your grades. A tran-<br>ing your transcript. |  |  |
| Caution Hold                                     | s on your record may not be viewed on the web.                                                                                                    |  |  |
|                                                  | [ Financial Aid Holds ]                                                                                                    |  |  |
| RELEASE: 8.7                                     | 1                                                                                                    |  |  |
| © 2021 Ellucian Company L.P. and its affiliates. |                                                                                                    |  |  |